| SAÚDEMEET 🗗                            | SECRETARI               | a de estado<br>da saúde |
|----------------------------------------|-------------------------|-------------------------|
| Procedimento Op                        | peracional Padrão - POI | þ                       |
| Secretaria de Estado da Saúde          | N°                      | Versão Nº 1.0           |
| Gerência de Atenção à Saúde            | Data da revisão: 19/03  | /2024                   |
| SaúdeMeet E-SUS                        | Data da aprovação:      |                         |
| TÍTULO Realizar interconsulta instantâ | nea                     |                         |

Na página de "Agenda de atendimentos", clique em "Novo agendamento" e depois em "Interconsulta instantânea".

|    | Q Buscar por | Ŧ | + Novo agendamento        |
|----|--------------|---|---------------------------|
|    |              | Ë | Agendar atendimento       |
| 0- |              |   | Interconsulta Instantanea |
|    |              |   |                           |
|    |              |   |                           |

Um modal aparecerá solicitando as informações da interconsulta, como o nome do paciente, nascimento, documento, e informações do profissional convidado. É possível inserir um profissional apenas pelos seus dados manualmente ou um

profissional já cadastrado na plataforma.

| <        | >        | Hoje | > Terça-Feira 19 de | Interconsulta instantânea                                                   | ×                         |                                                                                                    | Q Buscar por | <b>=</b> + |
|----------|----------|------|---------------------|-----------------------------------------------------------------------------|---------------------------|----------------------------------------------------------------------------------------------------|--------------|------------|
| sáb<br>2 | dom<br>3 |      |                     | Preencha os dados abaixo para criar a intercor<br>editá-los após a criação. | nsulta. É possível        |                                                                                                    |              |            |
| 9        |          |      |                     | Informações do paciente                                                     |                           |                                                                                                    |              |            |
| 16       | 17       |      |                     | Nome do paciente*                                                           | Data do nascimento*       |                                                                                                    |              |            |
| 30       | 31       |      |                     | Maria da Silva                                                              | 30/01/1960                |                                                                                                    |              |            |
|          |          |      |                     | Documento de identificação* Número do docun                                 | mento*                    | <u>L</u>                                                                                                    |              |            |
|          |          |      |                     | CPF v 123.454.567-                                                          | -89                       | 12.20                                                                                                    |              |            |
|          |          |      |                     | Informações do profissional convidado                                       |                           |                                                                                                    |              |            |
|          |          |      |                     | Inserir os dados do profissional     Selecionar                             | r profissional cadastrado | and the second second s |              |            |
|          |          |      |                     | Nome do profissional* Unidade de s                                          | saúde*                    |                                                                                                    |              |            |
|          |          |      |                     | Carlos                                                                      | EXO DE SAUD 🗸             | )                                                                                                    |              |            |
|          |          |      |                     |                                                                             |                           |                                                                                                    |              |            |
|          |          |      |                     | Cancelar                                                                    | ar interconsulta          |                                                                                                    |              |            |
|          |          |      |                     |                                                                             |                           |                                                                                                    |              |            |

Depois de inserir os dados e clicar em "Criar interconsulta", um novo modal aparecerá confirmando a criação da interconsulta. Será disponibilizado o link da interconsulta para você enviar ao profissional convidado. Ao clicar no botão "Copiar link", o link será copiado para a área de transferência automaticamente.

Por fim, clique no botão "Entrar na interconsulta" para iniciar a videochamada instantânea.

| Hoje 🗸 > Terça-Feira 19 de | 9 Março                                                                                                    | Q Buscar por = |
|----------------------------|----------------------------------------------------------------------------------------------------|----------------|
|                            |                                                                                                    |                |
|                            |                                                                                                    |                |
|                            | Consulta instantânea criada com sucesso.<br>Envie o link abaixo para o profissional que estará com você no<br>atendimento. |                |
|                            | Link para o profissional* https://atendimento.homolog.v4h.cloud/inv Copiar link                                            |                |
|                            | Fechar Entrar na interconsulta                                                                                             |                |
|                            |                                                                                                    |                |
|                            |                                                                                                    |                |

Caso precise ter acesso ao link da interconsulta dentro da videochamada, clique no ícone de "mais opções" mostrado abaixo.

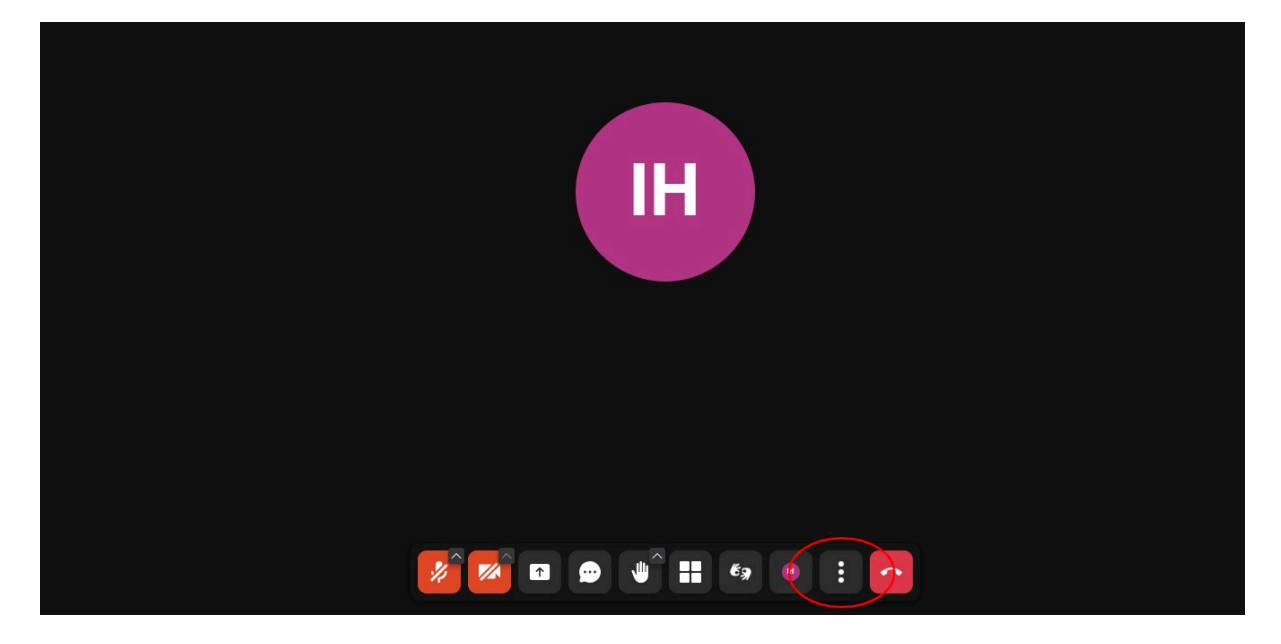

Depois em "Convidar pessoas".

|           | 8 <sup>+</sup> | Convidar pessoas             |
|-----------|----------------|------------------------------|
|           | Ø              | Configurações de performance |
|           | 53             | Ver em tela cheia            |
|           | ⊗              | Opções de segurança          |
|           | ⊳              | Compartilhar um vídeo        |
|           | ~              | Selecionar fundo             |
|           | .oO            | Estatísticas do Apresentador |
|           | ŝ              | Configurações                |
|           | .80            | Ver atalhos                  |
| 💋 🔽 📼 🖤 🖤 | бя             |                              |

Aparecerá um modal com o link da videochamada. Clique na parte em azul para copiar automaticamente para a área de transferência.

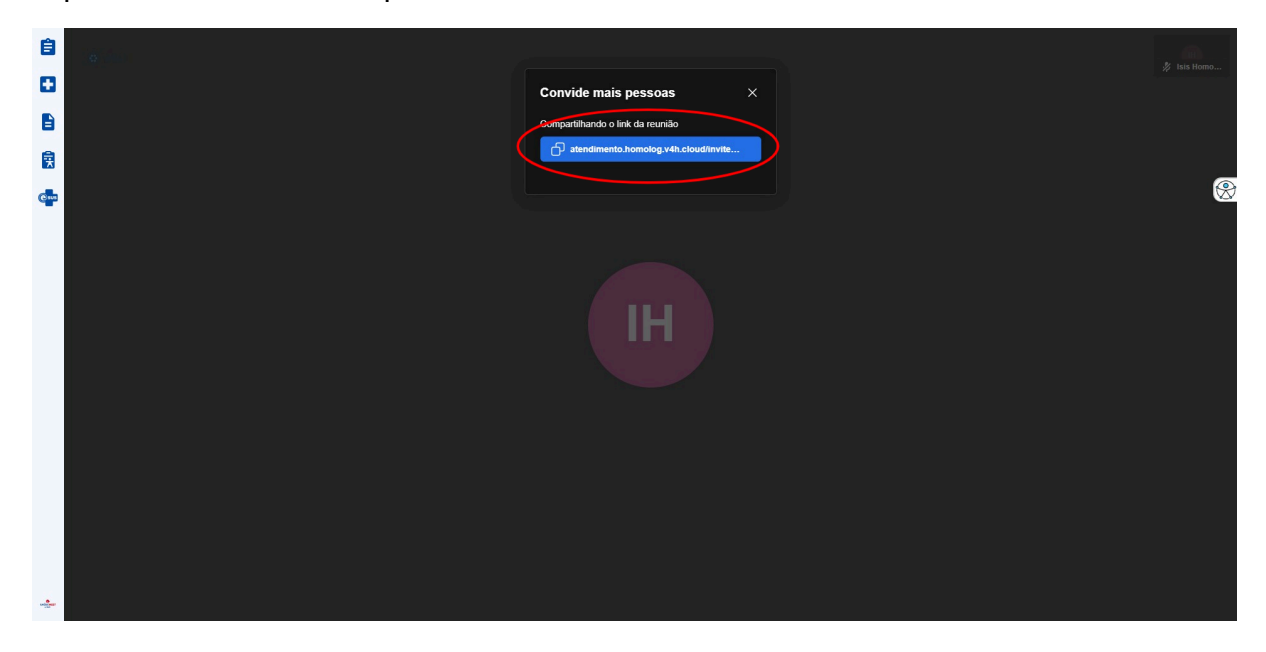